## How to install a printer in DSL Created by clivesay from the DSL Forums

This document will outline the basic steps to setup a printer in DSL. This is a step by step guide with screenshots.

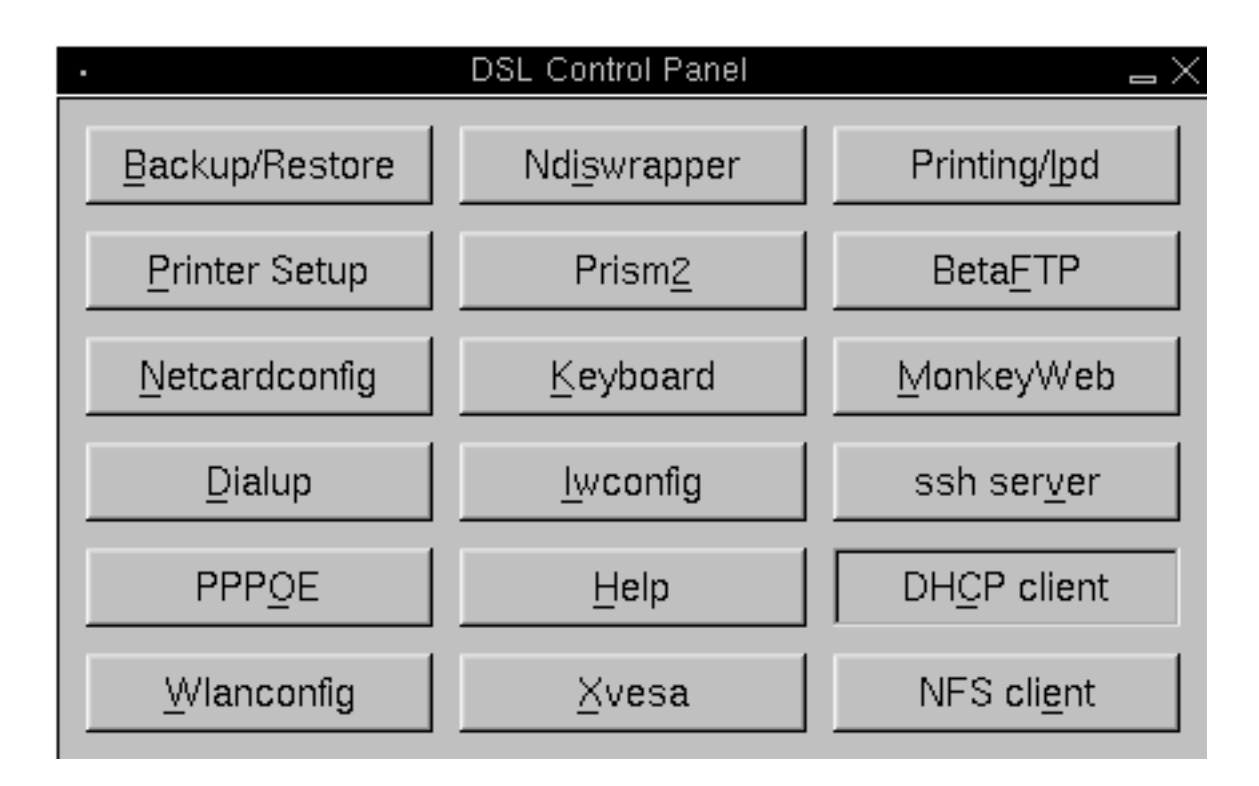

Access Apsfilter by clicking on the "Printer Setup" button in the DSL Control Panel

11 Hi, welcome to the apsfilter setup and thanks for using apsfilter! Before we begin with the setup, I'd like to make you familiar with the apsfilters license: 1. apsfilter follows the GNU public license (GPL), see COPYRIGHT 2. and this little "Postcard License": "I'd like to get a postcard from you! I'm interested in, who is using apsfilter, where you live, and where in the world apsfilter is doing it's job." Please send me an e-mail to apsfilter-snailmail@apsfilter.org to get my postal address; we'll get there later in this setup... Accept license [YlylJljlNln] ? 🚺

The first screen of Apsfilter asks you to accept the license agreement. Enter a "y" and press the <ENTER> key.

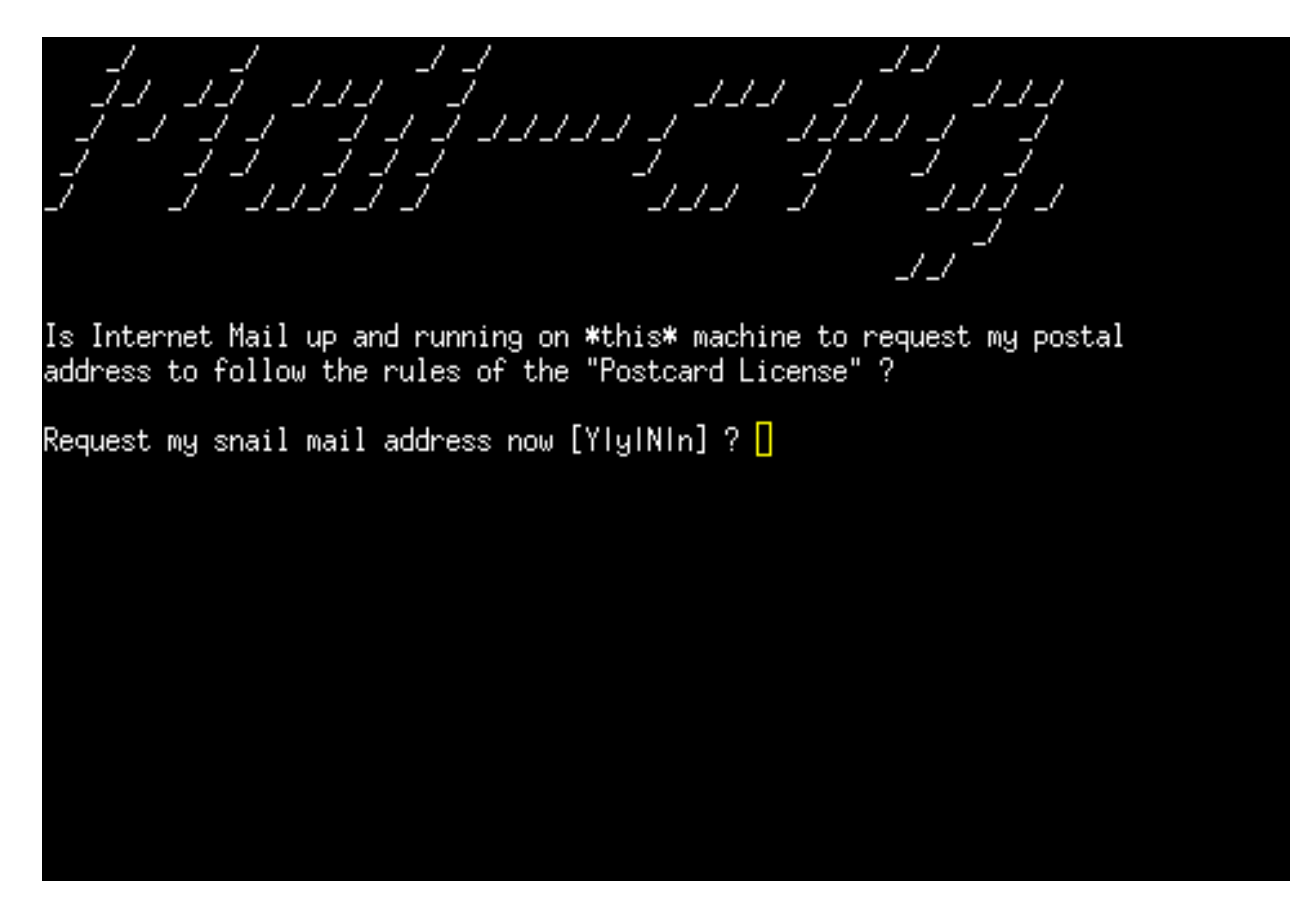

In this screen the author asks if you would like to request his mailing address. You would normally enter "n" and press the <ENTER> key. You can enter "y" if you would like the authors address.

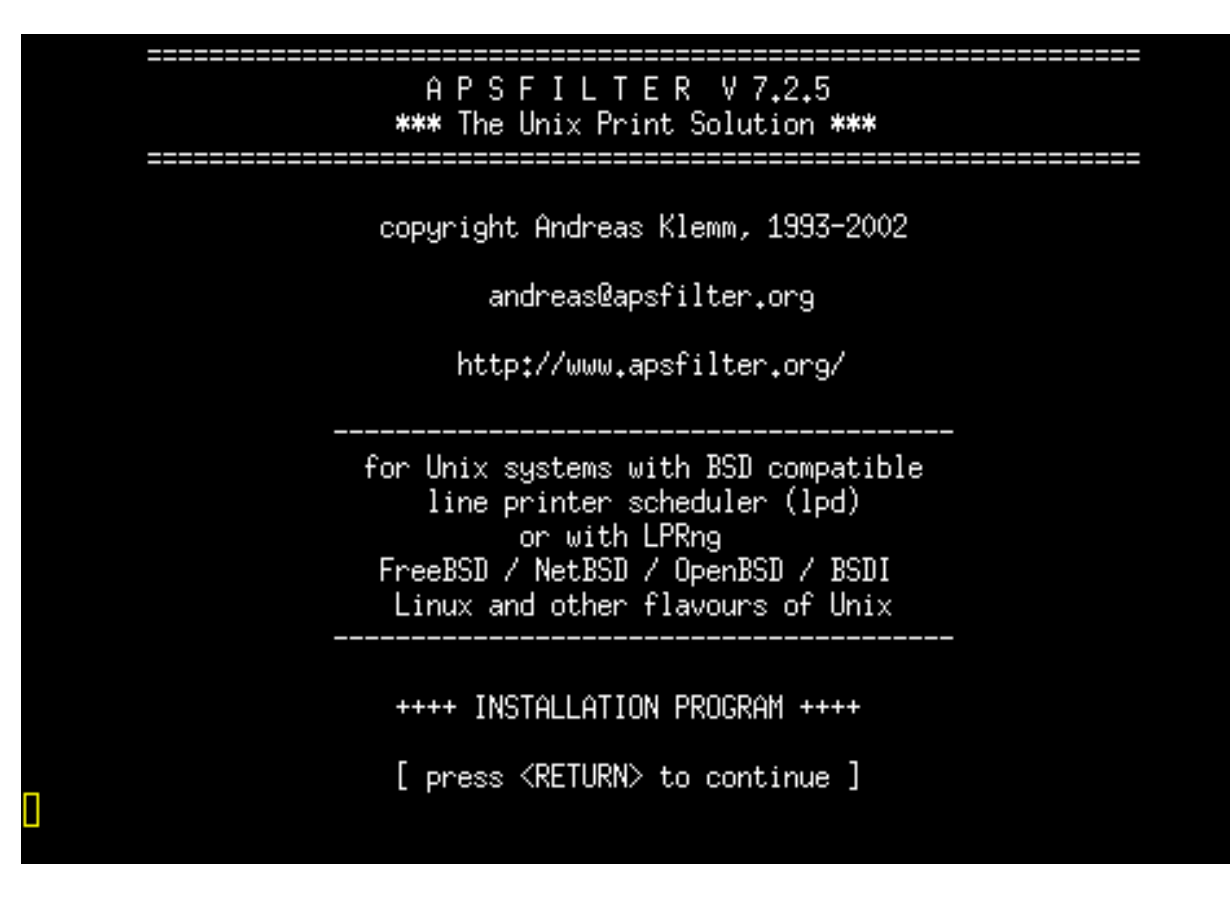

Just press the <ENTER> key here to enter the Apsfilter setup.

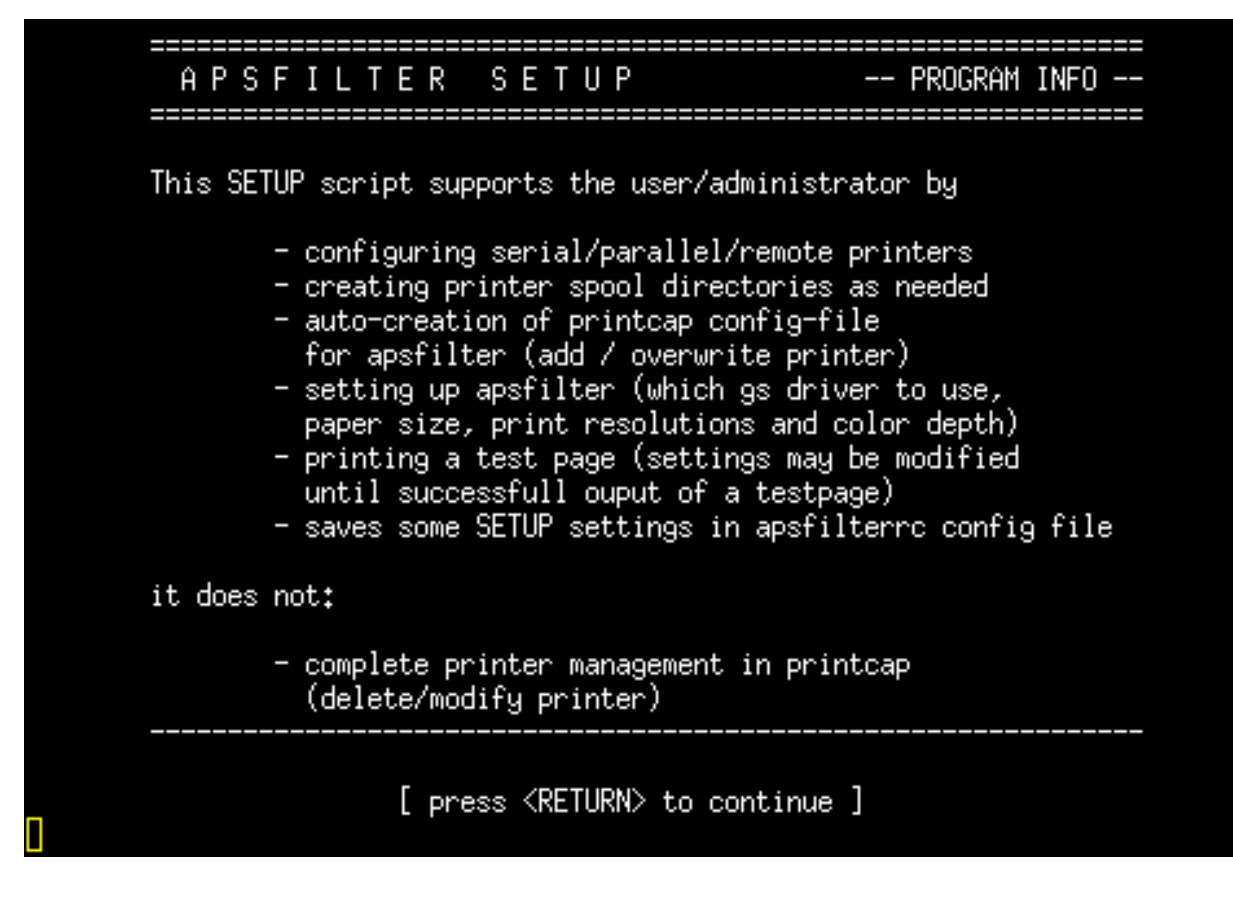

Press the <ENTER> key to continue

Checking permissions of /usr/share/apsfilter found dir owner=root, ok! found dir group=root, ok! Now we are checking file permissions in spooldir Your line printer scheduler's spooldir seems to be: /var/spool/lpd drwxrwsr-x 2 lp lp 40 Dec 31 2003 /var/spool/lpd The Owner of your spooldir seems to be: lp The Group of your spooldir seems to be: lp Is this correct? [y/n]

This screen shows the permissions for apsfilter. You should just have to enter "y" and press the  $\langle ENTER \rangle$  key.

| saving original printcap -> /etc/printcap.orig<br>creating a working copy of printcap -> /etc/printcap.old   |
|----------------------------------------------------------------------------------------------------|
| It seems you have configured a printer with this script before.                                              |
| Do you want to (a)dd another printer entry or<br>to (o)verwrite the existing entries?<br>a/o? <mark> </mark> |
|                                                                                                    |
|                                                                                                    |
|                                                                                                    |
|                                                                                                    |
|                                                                                                    |
|                                                                                                    |
|                                                                                                    |

This screen allows you to setup a new printer or change an existing one. We want to add a new printer so enter an "a" and press the <ENTER> key.

| <ul> <li>(D) Available Device Drivers in your gs binary</li> <li>(R) Read Ghostscript driver documentation (device</li> <li>(1) Printer Driver Selection []</li> <li>(2) Interface Setup []</li> <li>(3) Paper Format []</li> <li>(4) Printipa Quality [modium]</li> </ul> | es.txt) |
|----------------------------------------------------------------------------------------------------|---------|
| (1)Printer Driver Selection[](2)Interface Setup[](3)Paper Format[](4)Printipe Quality[medium]                                                                                                    |         |
| <ul> <li>(5) Color Mode</li> <li>(6) Print Resolution in "dots per inch" [300x300]</li> <li>(7) Default Printing Method</li> </ul>                                                                                                    |         |
| <pre>(A) Abort installation (don't do anything) (Q) ==&gt; Finish installation</pre>                                                                                                    |         |
| Your choice? 📘                                                                                                    |         |

Now we are ready to add our printer settings. For this example we are going to setup an Epson Stylus C62 printer that is connected via a USB port. For normal printing, you will only need to fill in values for sections 1, 2 and 3.

Type a "1" and press the <ENTER> key

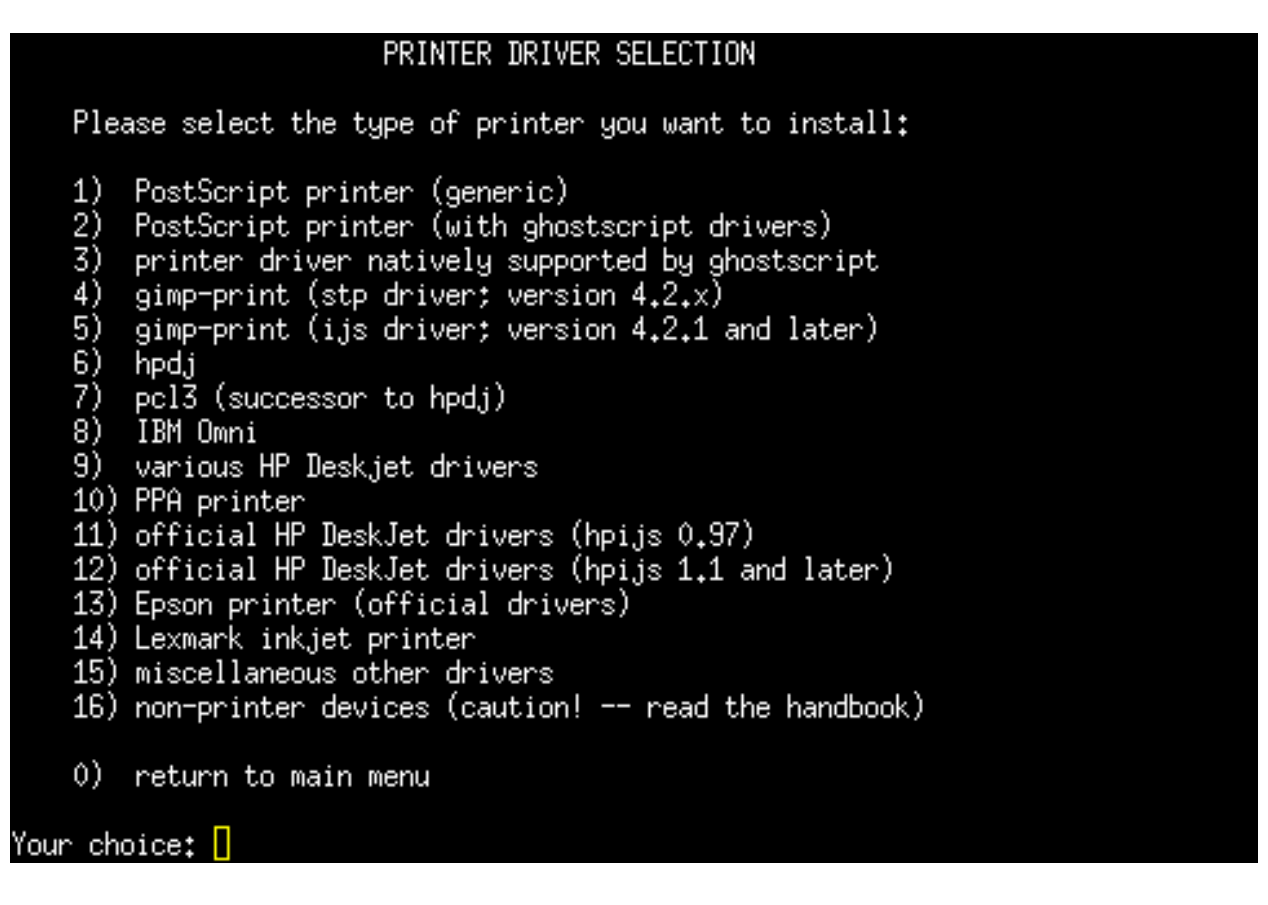

Here we will choose the appropriate print driver for our printer. I recommend starting with the drivers under the option 4 gimp print menu. The drivers in this menu seem to work well with most printers. If you cannot find a suitable driver, you can try drivers under the other menu options. Choose "4" and press the <ENTER> key.

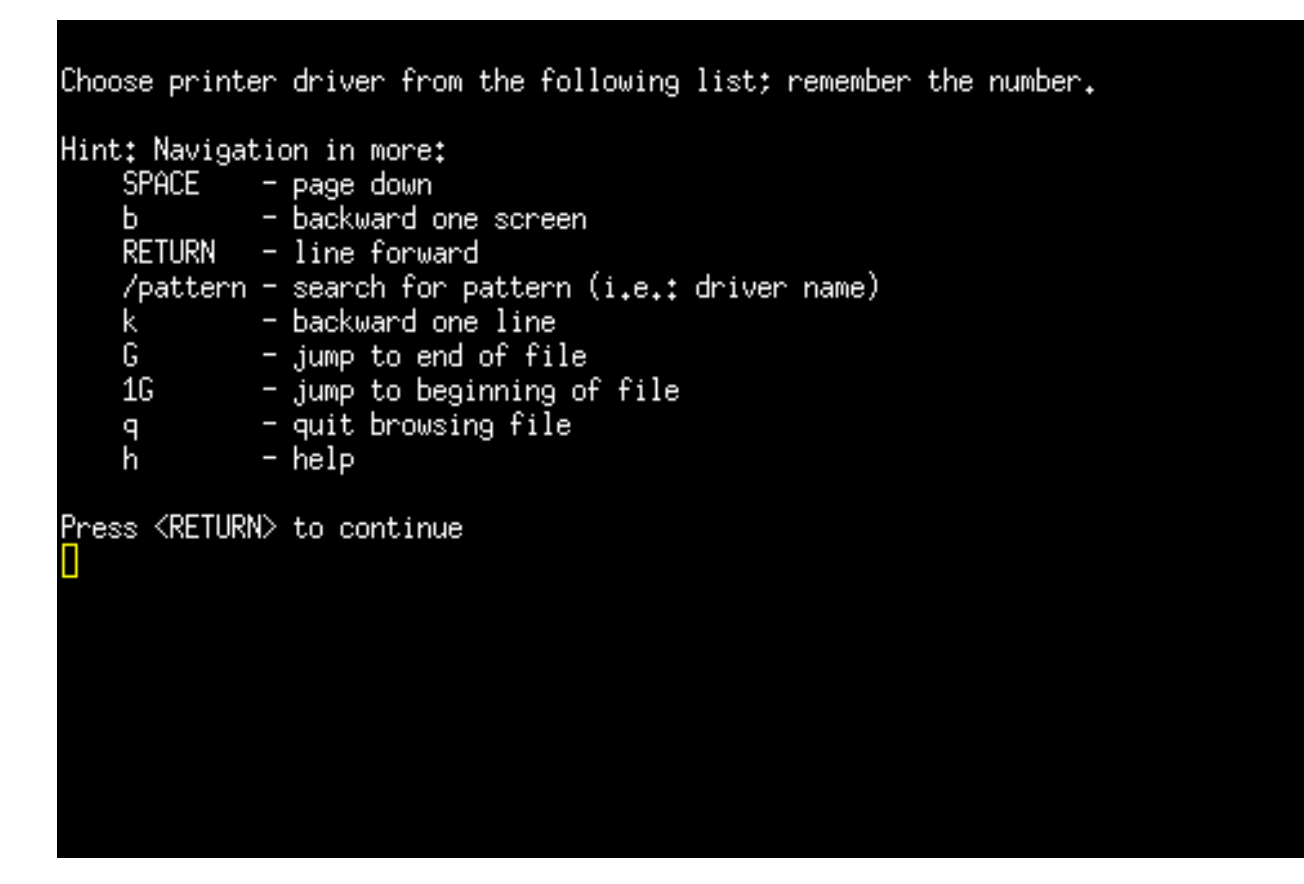

Here are our navigation options while searching for our driver. Press the  $\langle ENTER \rangle$  key to continue.

| 1 - Canon BJC 30 [stp/bjc-30]            |   |
|------------------------------------------|---|
| 2 - Canon BJC 50 [stp/bjc-50]            |   |
| 3 - Canon BJC 55 [stp/bic-55]            |   |
| 4 - Canon BIC 80 [stp/bic-80]            |   |
| F - Camer BIC OF [stp/bjc-OF]            |   |
| 3 - Carlon BJC 63 [Stp/D]C-63]           |   |
| 6 - Canon BJC 21V [stp/b]c-21V]          |   |
| 7 - Canon BJC 240 [stp/bjc-240]          |   |
| 8 - Canon BJC 250 [stp/b.ic-250]         |   |
| 9 - Canon BJC 1000 [stp/bic-1000]        |   |
| 10 - Canon BIC 2000 [stp/bic=2000]       |   |
| 11 - Canon BIC 2000 [stp/bjc 2000]       |   |
| II - Canon BJC 3000 [Stp/BJC-3000]       |   |
| 12 - Lanon BJL 4300 [stp/b]c-4300]       |   |
| 13 - Canon BJC 4400 photo [stp/bjc-4400] |   |
| 14 - Canon BJC 6000 [stp/bjc-6000]       |   |
| 15 - Canon BJC 6100 [stp/bjc-6100]       |   |
| 16 - Canon BIC 6200 [stp/bic-6200]       |   |
| 17 - Canon BIC 6500 [stp/b]o 6500]       |   |
| 10 Canon DIC 2000 [stp/b]C-0000]         |   |
| 18 - Canon BJC 7000 [stp/b]C-7000]       |   |
| 19 - Canon BJC /100 [stp/bjc-/100]       |   |
| 20 - Canon BJC 8200 [stp/bjc-8200]       |   |
| 21 - Canon S400 [stp/b.ic-s400]          |   |
| 22 - Canon S450 [stp/bic-s450]           |   |
| $More \Pi$                               |   |
|                                          | l |

Here is the first screen you will see. We will hit the enter key to scroll through the screen until we find a driver that references our Epson Stylus C62 printer.

| 25  | _   | Epson | Stylus | C20SX [stp/escp2-c20sx]         |
|-----|-----|-------|--------|---------------------------------|
| 26  | -   | Epson | Stylus | C20UX [stp/escp2-c20ux]         |
| 27  | -   | Epson | Stylus | C40SX [stp/escp2-c40sx]         |
| 28  | -   | Epson | Stylus | C40UX [stp/escp2-c40ux]         |
| 29  | -   | Epson | Stylus | C60 [stp/escp2-c60]             |
| 30  | -   | Epson | Stylus | C70 [stp/escp2-c70]             |
| 31  | -   | Epson | Stylus | C80 [stp/escp2-c80]             |
| 32  | -   | Epson | Stylus | Color [stp/escp2]               |
| 33  | -   | Epson | Stylus | Color Pro [stp/escp2-pro]       |
| 34  | -   | Epson | Stylus | Color Pro XL [stp/escp2-pro-x1] |
| 35  | -   | Epson | Stylus | Color 83 [stp/escp2-83]         |
| 36  | -   | Epson | Stylus | Color 400 [stp/escp2-400]       |
| 37  | -   | Epson | Stylus | Color 440 [stp/escp2-440]       |
| 38  | -   | Epson | Stylus | Color 460 [stp/escp2-460]       |
| 39  | -   | Epson | Stylus | Color 480 [stp/escp2-480]       |
| 40  | -   | Epson | Stylus | Color 500 [stp/escp2-500]       |
| 41  | -   | Epson | Stylus | Color 580 [stp/escp2-580]       |
| 42  | -   | Epson | Stylus | Color 600 [stp/escp2-600]       |
| 43  | -   | Epson | Stylus | Color 640 [stp/escp2-640]       |
| 44  | -   | Epson | Stylus | Color 660 [stp/escp2-660]       |
| 45  | -   | Epson | Stylus | Color 670 [stp/escp2-670]       |
| 46  | -   | Epson | Stylus | Color 680 [stp/escp2-680]       |
| 47  | -   | Epson | Stylus | Color 740 [stp/escp2-740]       |
| ——h | lor | `e 📘  |        |                                 |

After scrolling down a short time we find "29 - Epson Stylus C60 [stp/escp2c60]". We will want to remember the number "29". when we get to the end of the list. Press the <PAGE DOWN> key until we get to the bottom of the list.

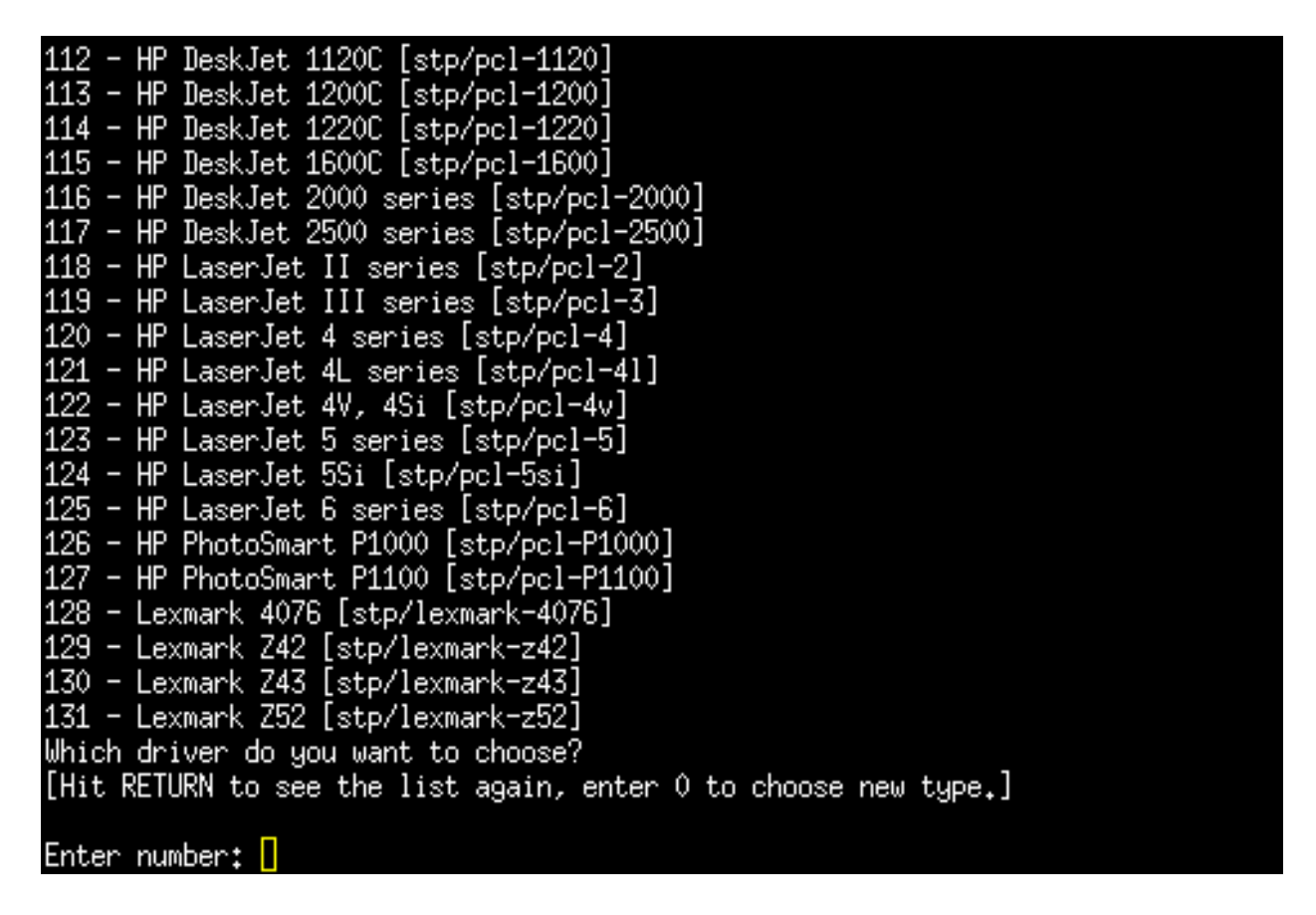

Now enter the number "29" and press the  $\langle ENTER \rangle$  key to choose the Epson C62 driver. You will be asked if you want to accept that driver. You want to answer "y" and press the  $\langle ENTER \rangle$  key again.

| <ul> <li>(D) Available Device Drivers in your gs binary</li> <li>(R) Read Ghostscript driver documentation (devices.txt)</li> <li>(1) Printer Driver Selection [stp/escp2-c60]</li> <li>(2) Interface Setup []</li> <li>(3) Paper Format []</li> <li>(4) Printing Quality [medium]</li> <li>(5) Color Mode [ful1]</li> <li>(6) Print Resolution in "dots per inch" [300x300]</li> <li>(7) Default Printing Method [auto]</li> <li>(A) Abort installation (don't do anything)</li> <li>(Q) ==&gt; Finish installation</li> </ul> | A P S                                         | FILTER SETUP                                                                                                    | MAIN MENUE                                                         |
|----------------------------------------------------------------------------------------------------|-----------------------------------------------|----------------------------------------------------------------------------------------------------|--------------------------------------------------------------------|
| <pre>(1) Printer Driver Selection [stp/escp2-c60]<br/>(2) Interface Setup []<br/>(3) Paper Format []<br/>(4) Printing Quality [medium]<br/>(5) Color Mode [full]<br/>(6) Print Resolution in "dots per inch" [300x300]<br/>(7) Default Printing Method [auto]<br/>(A) Abort installation (don't do anything)<br/>(Q) ==&gt; Finish installation</pre>                                                                                                    | (D)<br>(R)                                    | Available Device Drivers in your gs bin<br>Read Ghostscript driver documentation                                                                                | ary<br>(devices.txt)                                               |
| <pre>(A) Abort installation (don't do anything) (Q) ==&gt; Finish installation</pre>                                                                                                    | (1)<br>(2)<br>(3)<br>(4)<br>(5)<br>(6)<br>(7) | Printer Driver Selection<br>Interface Setup<br>Paper Format<br>Printing Quality<br>Color Mode<br>Print Resolution in "dots per inch"<br>Default Printing Method | [stp/escp2-c60]<br>[]<br>[medium]<br>[full]<br>[300x300]<br>[auto] |
|                                                                                                    | (A)<br>(Q)                                    | Abort installation (don't do anything)<br>==> Finish installation                                                                                               |                                                                    |
| Your choice? 📘                                                                                                    | Your ch                                       | oice?                                                                                                    |                                                                    |

We have selected the driver and now we want to tell Apsfilter how your printer is connected to your PC. Enter option "2" and press the  $\langle ENTER \rangle$  key.

| APSFILTER SETUP                                                                                                    | Interface Setup                                                                                                |
|----------------------------------------------------------------------------------------------------|----------------------------------------------------------------------------------------------------|
| The easiest way, to connect a p<br>using the parallel interface, b<br>more standardized and therefore                              | printer to your computer is by<br>because it's usually *faster*,<br>e much easier to configure.                |
| When configuring a serial print<br>asks you many questions about A<br>interface of your computer, so<br>printers current settings. | ter, the installation dialogue<br>how to configure the serial<br>that it works well with your                  |
| When using the serial interface<br>cables, depending on the commun<br>and printer (hardware/software                               | e, then you have to choose special<br>nication protocol between computer<br>handshaking). Many pitfalls here ! |
| currently selected:                                                                                                    | Interface: []<br>Device: []                                                                                    |
| configure local / remote printe<br>1) local parallel/USB<br>3) Unix/network printer (lpd)<br>5) AppleTalk                          | er<br>2) local serial<br>4) Windows / NT (samba)<br>6) Novell NetWare                                          |
| choice? 🚺                                                                                                    |                                                                                                    |

Our printer is connected to the PC via a USB cable so we will choose option "1". Choose option "1" and press the <ENTER> key.

APSFILTER Parallel Interface Settings -- Device Depending on your flavour of Unix, you have to enter the \*full path\* to your parallel Interface. In case of trouble please contact your local system administrator or read your operating systems technical documentation, FreeBSD handbook or Linux HowTo. Some examples: FreeBSD, NetBSD, OpenBSD: LPT1: /dev/lpt0 LPT2: /dev/lpt1 USB under \*BSD: /dev/ulpt0 /dev/ulpt1 USB (no reset): /dev/unlpt0 /dev/unlpt1 Linux: LPT1: /dev/lp0 LPT2: /dev/lp1 with devfsd: /dev/printers/0 /dev/printers/1 USB under Linux: /dev/usb/1p0 /dev/usb/lp1 /dev/bpp1 Sun0S4: /dev/bpp0 [parallel] currently selected: Interface: Device: [] Full path of parallel print device:

We are working with a Linux OS and most likely your printer is on the port LPT1. Since we are connected with a USB cable we will want to use the option shown under the LPT1 option that says "USB under Linux". Under "Full path of the parallel print device:" we want to enter:

Full path of the parallel print device: /dev/usb/lp0 press the <ENTER> key

If we were using a parallel printer cable to connect to the PC we would have entered /dev/lp0

| <ul> <li>(D) Available Device Drivers in your gs binary</li> <li>(R) Read Ghostscript driver documentation (devic</li> <li>(1) Printer Driver Selection [stp/escp2-</li> <li>(2) Interface Setup [parallel]</li> </ul> |         |
|----------------------------------------------------------------------------------------------------|---------|
| (1)Printer Driver Selection[stp/escp2-(2)Interface Setup[parallel]                                                                                                    | es.txt) |
| (3)Paper Format[](4)Printing Quality[medium](5)Color Mode[full](6)Print Resolution in "dots per inch"[300x300](7)Default Printing Method[auto]                                                                         | c60]    |
| <pre>(A) Abort installation (don't do anything) (Q) ==&gt; Finish installation</pre>                                                                                                    |         |
| Your choice? 📘                                                                                                    |         |

Option 2 shows 'parallel' but that is OK. That value will show for parallel or usb port printers. We are now ready to define the paper format. Choose option "3" and press the <ENTER> key.

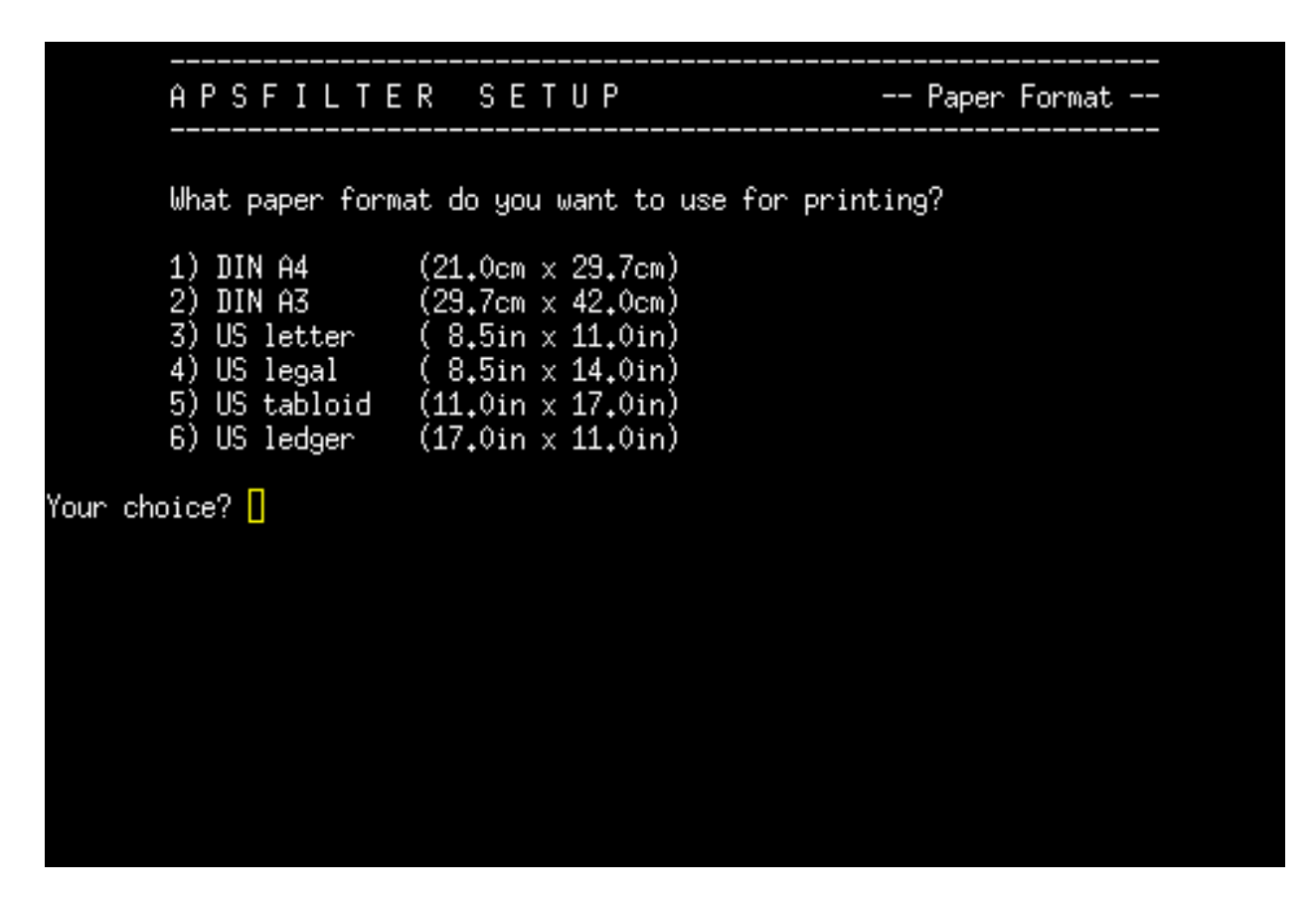

We want to choose our paper format. I will choose "US Letter" for this example. Choose option "3" and press the <ENTER> key.

| APS                                           | FILTER SETUP                                                                                                    | MAIN MENUE                                                                             |
|-----------------------------------------------|----------------------------------------------------------------------------------------------------|----------------------------------------------------------------------------------------|
| (D)<br>(R)                                    | Available Device Drivers in your gs bir<br>Read Ghostscript driver documentation                                                                                | nary<br>(devices.txt)                                                                  |
| (1)<br>(2)<br>(3)<br>(4)<br>(5)<br>(6)<br>(7) | Printer Driver Selection<br>Interface Setup<br>Paper Format<br>Printing Quality<br>Color Mode<br>Print Resolution in "dots per inch"<br>Default Printing Method | [stp/escp2-c60]<br>[parallel]<br>[letter]<br>[medium]<br>[full]<br>[300x300]<br>[auto] |
| (T)<br>(V)                                    | Print Test Page<br>View performance log (times of print at                                                                                                    | ttempts)                                                                               |
| (A)<br>(I)                                    | Abort installation (don't do anything)<br>==> Install printer with values shown a<br>step for installing multiple prints                                        | above - repeat this                                                                    |
| (0)                                           | ==> Finish installation                                                                                                    | 51 3                                                                                   |

Now we are ready to test our printer by printing a test page. Choose "T" and press the <ENTER> key. You will be asked if you are sure you want to print a test. After a few seconds, a test page should start to print. If you do not get a test page, you may need to go back to option "1" to ensure you have chosen the correct driver for your printer. Another thing to check would be the device path in option "2" to make sure there isn't a typo in the path name.

```
T)
            Print a test page
            Back to main menue
        *)
Your choice? t
Printing Test page using:
gs -q -dBATCH -dNOPAUSE -dPARANOIDSAFER
                                                           -dSAFER -r360x360 -sDEVI
CE=stp -sPAPERSIZE=letter
                                           -sQuality=360sw -dImageType=1 -dColor=1
-sMediaType=Plain -sModel=escp2-c60 -sOutputFile='/tmp/apsfilter817/test_page.
aps' setup/test.ps
Ok to print testpage? [y/n] y
Creating test page...
        Om10.798s
real
        0m4.500s
user
sys
        0m0.350s
Printing test page...
                                    1900139 Apr 15 19:05 /tmp/apsfilter817/test_p
              1 root
-rw-r--r--
                          root
age₊aps
```

Here is a screenshot of the test page being sent to the printer. After the test page is successful, press the <ENTER> key to return to the main setup menu.

| APS                                           | FILTER SETUP                                                                                                    | MAIN MENUE                                                                             |
|-----------------------------------------------|----------------------------------------------------------------------------------------------------|----------------------------------------------------------------------------------------|
| (D)<br>(R)                                    | Available Device Drivers in your gs bir<br>Read Ghostscript driver documentation                                                                                | nary<br>(devices.txt)                                                                  |
| (1)<br>(2)<br>(3)<br>(4)<br>(5)<br>(6)<br>(7) | Printer Driver Selection<br>Interface Setup<br>Paper Format<br>Printing Quality<br>Color Mode<br>Print Resolution in "dots per inch"<br>Default Printing Method | [stp/escp2-c60]<br>[parallel]<br>[letter]<br>[medium]<br>[full]<br>[300x300]<br>[auto] |
| (T)<br>(V)                                    | Print Test Page<br>View performance log (times of print at                                                                                                    | tempts)                                                                                |
| (A)<br>(I)                                    | Abort installation (don't do anything)<br>==> Install printer with values shown a<br>step for installing multiple printe                                        | above - repeat this                                                                    |
| (Q)                                           | ==> Finish installation                                                                                                    |                                                                                        |
| Your cho                                      | pice?                                                                                                    |                                                                                        |

If your printer is setup properly, we are ready to finalize the installation. Choose the "I" option and press the <ENTER> key to give your printer a name.

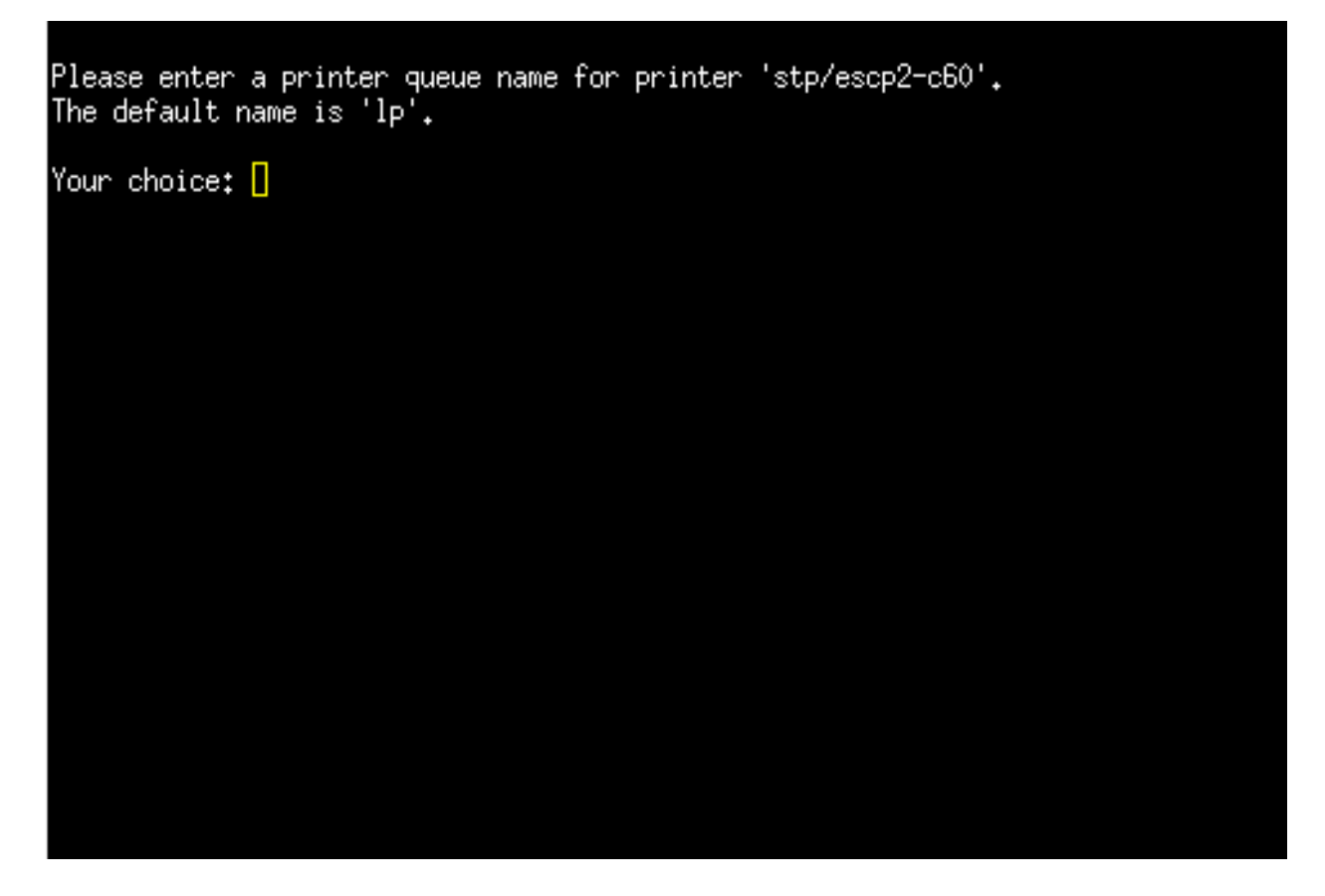

Here we will enter the name of our printer. If you just press the <ENTER> key your printer will be given the name "lp". We will name our printer "EPSON\_C62". Press the <ENTER> key to continue.

```
Please enter a printer queue name for printer 'stp/escp2-c60'.
The default name is 'lp'.
Your choice: EPSON_C62
** creating printcap entry for printer EPSON_C62...
    creating spooldir ...
    remember SETUP settings in printers apsfilterrc file...
** done.
[ press <RETURN> to continue ] []
```

Press the <ENTER> key to accept the printer name.

| A P S                                         | SFILTER SETUP                                                                                                    | MAIN MENUE                                                                             |
|-----------------------------------------------|----------------------------------------------------------------------------------------------------|----------------------------------------------------------------------------------------|
| (D)<br>(R)                                    | Available Device Drivers in your gs bir<br>Read Ghostscript driver documentation                                                                                | nary<br>(devices.txt)                                                                  |
| (1)<br>(2)<br>(3)<br>(4)<br>(5)<br>(6)<br>(7) | Printer Driver Selection<br>Interface Setup<br>Paper Format<br>Printing Quality<br>Color Mode<br>Print Resolution in "dots per inch"<br>Default Printing Method | [stp/escp2-c60]<br>[parallel]<br>[letter]<br>[medium]<br>[full]<br>[300x300]<br>[auto] |
| (T)<br>(∀)                                    | Print Test Page<br>View performance log (times of print at                                                                                                    | ttempts)                                                                               |
| (A)<br>(I)                                    | Abort installation (don't do anything)<br>==> Install printer with values shown a<br>step for installing multiple prints                                        | above - repeat this                                                                    |
| (Q)                                           | ==> Finish installation                                                                                                    |                                                                                        |
| Your cł                                       | noice? 📘                                                                                                    |                                                                                        |

Congratulations! You have setup your printer. You can setup more printers if you like. We will choose option "Q" to quit Apsfilter. You can hit the <ENTER> key repeatedly to exit Apsfilter and get back to the DSL Control Panel.

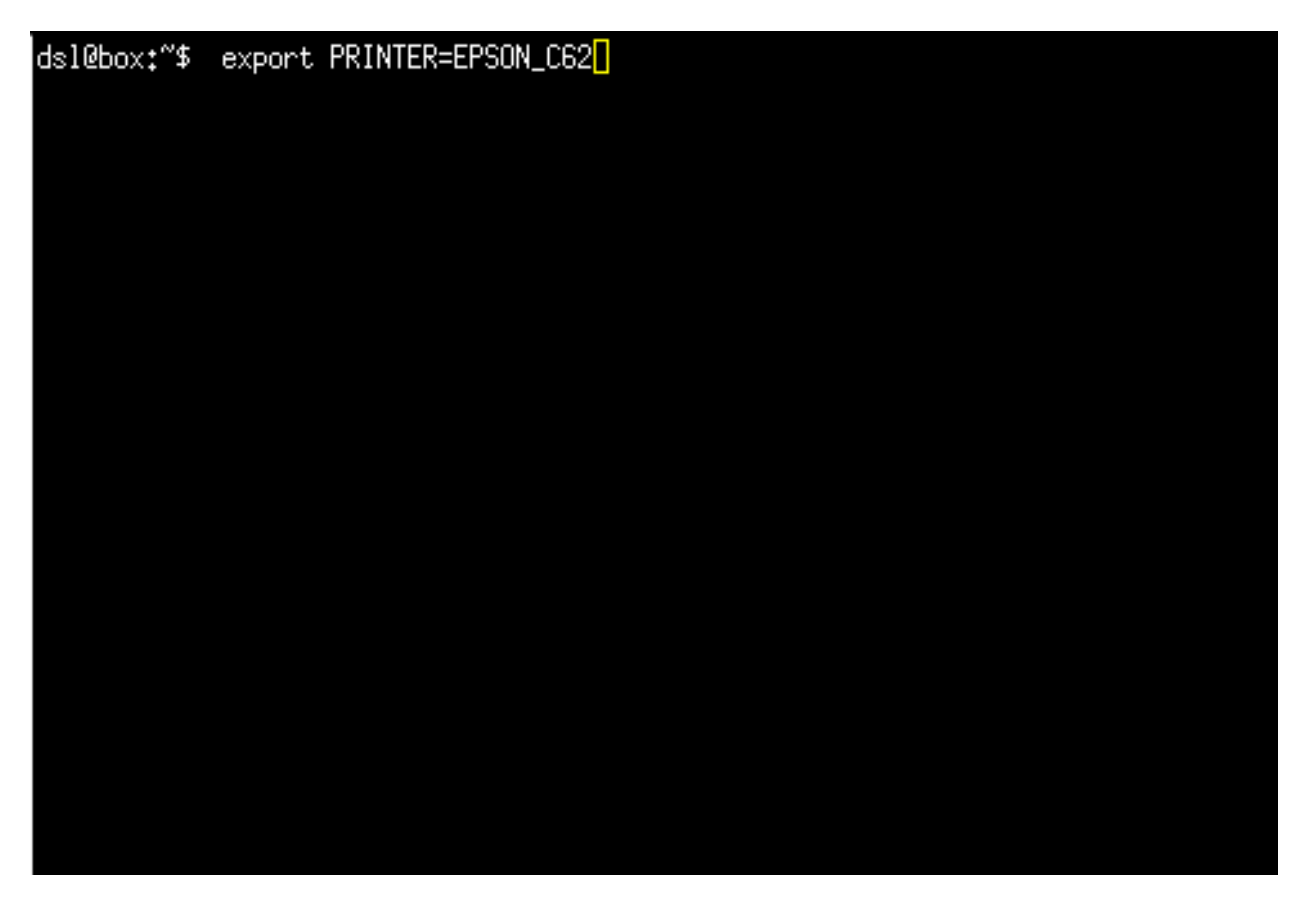

You are almost ready to print. Open a console window so that all applications will recognize your printer.

Type "export PRINTER=EPSON\_C62" substituting the name of your printer for 'EPSON\_C62'

Now you should be able to use your printer in all applications. Congratulations on setting up your printer!!

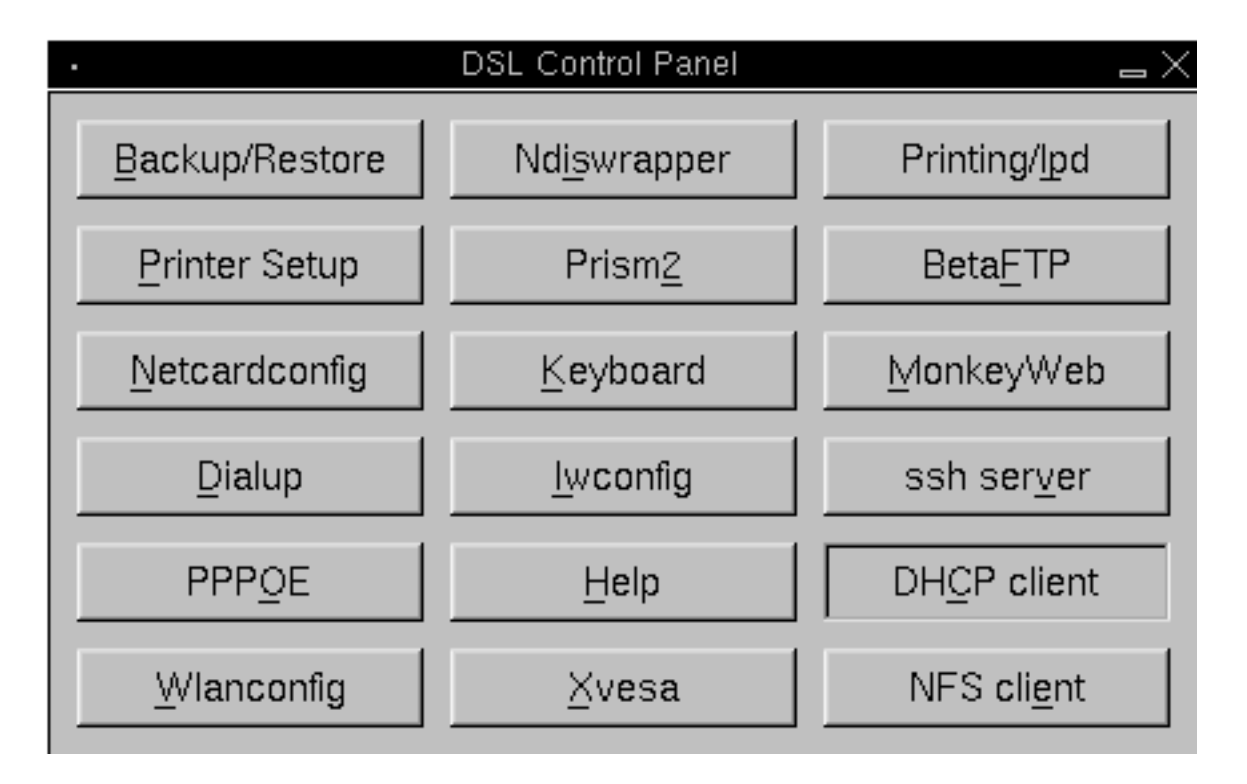

Now we need to start the printer daemon before we can print in applications. Click on the "Printing/lpd" button to turn on the print daemon.

If you are running a regular hard drive install, you are done. If you are running from USB, CD or frugal install with the backup/restore features, there are a few more steps to complete to save your printer settings.

## THE FOLLOWING INSTRUCTIONS ARE FOR LIVE CD, USB and FRUGAL install options utilizing the backup/restore features.

| . emelfm $\Box X$                 |                  |             |                                       |                           |              |           |  |
|-----------------------------------|------------------|-------------|---------------------------------------|---------------------------|--------------|-----------|--|
| Welcome to emelFM - Version 0.9.2 |                  |             |                                       |                           |              |           |  |
| <u>B</u> ookmarks <u>F</u> ilters |                  |             | myDSL -                               | Bookmarks <u>F</u> ilters |              |           |  |
| > H /ramdisk/home/dsl             |                  | 7 🔓         | Edit                                  | < H /                     |              | 7 ն       |  |
| Filename                          | ∑ Size           | Modifie 🛛   |                                       | Filename                  | ∑ Size       | Modifie 🛛 |  |
| aps20.png                         | 895 bytes        | Apr 15      | Copy                                  | J                         | 1024 bytes   | Apr 15    |  |
| aps21.png                         | 899 bytes        | Apr 15      | Maua                                  | KNOPPIX/                  | 4096 bytes   | Apr 12    |  |
| aps22.png                         | 1725 bytes       | Apr 15      | move                                  | cdrom/                    | 2048 bytes   | Apr 12    |  |
| aps23.png                         | 1328 bytes       | Apr 15      | Ronamo                                | dev/                      | 30.00 Kbytes | Apr 15    |  |
| aps3.png                          | 2281 bytes       | Apr 15      | KEIKUITE                              | etr/                      | 3072 bytes   | Apr 15    |  |
| aps4.png                          | 2005 bytes       | Apr 15      | Create PDF                            | mnt/                      | 1024 bytes   | Apr 15    |  |
| aps5.png                          | 2578 bytes       | Apr 15      |                                       | proc/                     | A bytes      | Apr 15    |  |
| aps6.png                          | 2766 bytes       | Apr 15      | SymLink                               | ramdisk/                  | 200 bytes    | Apr 15    |  |
| aps7.png                          | 3696 bytes       | Apr 15      |                                       | ront/                     | 1024 bytes   | Apr 15    |  |
| aps8.png                          | 2075 bytes       | Apr 15      | Delete                                | sust                      | 1024 bytes   | Jan 12    |  |
| aps9.png                          | 2466 bytes       | Apr 15      |                                       | hin/                      | 12 bytes     | Apr 15    |  |
| filetool.lst                      | 190 bytes        | Feb 25      | MKDIr                                 | boot/                     | 13 bytes     | Apr 15    |  |
| printerhowto.html                 | 10.28 Kbytes     | Apr 15      | Cila Infa                             | home/                     | 13 hytes     | Apr 15    |  |
| snap.jpg                          | 94.90 Kbytes     | Apr 15      |                                       | lih/                      | 12 bytes     | Apr 15    |  |
| snap2                             | 53.88 Kbytes     | Apr 15      | Refresh                               | nnt/                      | 12 bytes     | Apr 15    |  |
| xx.png                            | 22.36 Kbytes     | Apr 15 7    |                                       | shin/                     | 13 bytes     | Apr 15 V  |  |
| 5                                 |                  |             | Configure                             | / 🗸                       |              |           |  |
| Trong (horne) to unight -         | list of the over | cont konte  | , , , , , , , , , , , , , , , , , , , |                           |              | 1         |  |
| Type reas to brint a              | list of the curi | reur keyddi | ard shortcuts                         |                           |              |           |  |
|                                   |                  |             |                                       |                           |              |           |  |
|                                   |                  |             |                                       |                           |              |           |  |
|                                   |                  |             |                                       |                           |              |           |  |
|                                   |                  |             |                                       |                           |              |           |  |
|                                   |                  |             |                                       |                           |              |           |  |
| A dsl@box \$                      |                  |             |                                       |                           | √ du df      | free X su |  |
| <b>-</b> ,                        |                  |             | l of 32 files selec                   | ted                       |              |           |  |

Open the Emelfm file manager and choose the "filetool.lst" file in the / home/dsl directory. Choose the file and click the <EDIT> button.

| <ul> <li>/ramdisk/home/dsl/filetool.lst - Beaver 0.2.7</li> </ul>                                                                                                    |                                                                                                    | :) <b>⊨</b> | - 🗆 🗙 |
|----------------------------------------------------------------------------------------------------|----------------------------------------------------------------------------------------------------|-------------|-------|
| <u>F</u> ile <u>E</u> dit <u>T</u> ools <u>S</u> ettings <u>L</u> anguages <u>H</u> elp                                                                                                    |                                                                                                    |             |       |
| □   ×                                                                                                    | a de la compañía de la compañía de l | 1           |       |
| *filetool.lst                                                                                                    |                                                                                                    |             |       |
| opt/ppp<br>opt/bootlocal.sh<br>opt/powerdown.sh<br>opt/.mydsl_dir<br>home/dsl/filetool.lst<br>home/dsl/.fluxbox/backgrounds<br>home/dsl/.fluxbox/styles<br>home/dsl/.xinitrc<br>home/dsl/.xserverrc<br>home/dsl/.mozilla |                                                                                                    |             |       |
| opt/printcap<br>opt/apsfilter/<br>var/spool/lpd/lp/                                                                                                    |                                                                                                    |             |       |
|                                                                                                    | L 012                                                                                                    | C 001       | 79%   |

In your filetool.lst file you will want to add three entries. I have separated them from the others for illustration. The last entry must contain your printer name. For our example, the entries would be as follows:

opt/printcap opt/apsfilter/ var/spool/lpd/EPSON\_C62

|                                 |                                 | Welcom      | e to emelFM -    | Vers  | ion 0.9.2        |               |             |  |
|---------------------------------|---------------------------------|-------------|------------------|-------|------------------|---------------|-------------|--|
| <u>B</u> ookmarks <u>F</u> ilte | myDSL Abokmarks <u>F</u> ilters |             |                  |       |                  |               |             |  |
| > H /ramdisk/home/dsl 🗸 ն       |                                 |             | Edit             | II    | < H /ramdisk/opt |               | 7 ն         |  |
| Filename                        | <b>∇</b> Size                   | Modifie 🛆   |                  |       | Filename         | <b>∑</b> Size | Modified    |  |
| aps20.png                       | 895 bytes                       | Apr 15      | Copy             |       | J                | 200 bytes     | Apr 15 18   |  |
| aps21.png                       | 899 bytes                       | Apr 15      | Maura            | ıH    | abiword/         | 100 bytes     | Apr 15 18   |  |
| aps22.png                       | 1725 bytes                      | Apr 15      | Move             |       | apsfilter/       | 140 bytes     | Apr 15 19   |  |
| aps23.png                       | 1328 bytes                      | Apr 15      | Rename           | ıH.   | arun/            | 80 bytes      | Apr 15 17   |  |
| aps24.png                       | 12.98 Kbytes                    | Apr 15      | Kenwine          | 111   | monkey/          | 12 bytes      | Apr 15.17   |  |
| aps25.png                       | 16.27 Kbytes                    | Apr 15      | Create PDF       | 111   | monkey-0.8.2/    | 180 bytes     | Apr 15.17   |  |
| aps3.png                        | 2281 bytes                      | Apr 15      |                  | 411   | nnn/             | 300 bytes     | Apr 15 17   |  |
| aps4.png                        | 2005 bytes                      | Apr 15      | SymLink          |       | samba/           | 60 bytes      | Apr 15 17   |  |
| aps5.png                        | 2578 bytes                      | Apr 15      |                  |       | bashburnrc       | 459 bytes     | Apr 15 17   |  |
| aps6.png                        | 2766 bytes                      | Apr 15      | Delete           |       | hootlocal sh     | 52 hytes      | Apr 15 17   |  |
| aps7.png                        | 3696 bytes                      | Apr 15      |                  | ı II. | powerdown sh     | 199 bytes     | Apr. 15.17  |  |
| aps8.png                        | 2075 bytes                      | Apr 15      | MKDIr            |       | printcap         | 439 bytes     | Apr 15 19   |  |
| aps9.png                        | 2466 bytes                      | Apr 15      | File Infe        | ıH.   | - printe de      | 100 09100     | 1101 1010   |  |
| filetool.lst                    | 190 bytes                       | Feb 25      | rite into        | ЧЧ    |                  |               |             |  |
| printerhowto.html               | 10.53 Kbytes                    | Apr 15      | Refresh          | 1     |                  |               |             |  |
| snap.jpg                        | 94.90 Kbytes                    | Apr 15 🗸    |                  | 4     |                  |               |             |  |
| 4                               |                                 | ,.          | Configure        |       | 4                |               | Þ           |  |
| Type 'keys' to<br>end-of-outp   | print a list of the cur<br>put  | rent keybo: | ard shortcut     | :3    |                  |               |             |  |
| ∧ dsl@box \$                    |                                 |             |                  |       |                  | ∕dud          | f free X su |  |
|                                 |                                 |             | 1 of 12 files se | lecte | d                |               |             |  |

Now we want to go to the /opt directory in Emelfm to add some commands to the bootlocal.sh file. This file contains scripts you would like to run when your PC boots up. Choose the bootlocal.sh file and press the  $\langle EDIT \rangle$  button.

| <ul> <li>/ramdisk/opt/bootlocal.sh - Beaver 0.2.7</li> </ul>                            |       | () E  | $\neg$ |
|-----------------------------------------------------------------------------------------|-------|-------|--------|
| <u>File E</u> dit <u>T</u> ools <u>S</u> ettings <u>L</u> anguages <u>H</u> elp         |       |       |        |
| 🗅 🗁 🗶 🔚 📇 🥱 🤌 🤌 🖓 🕫                                                                     | )     | ) 🎣   | l      |
| *bootlocal.sh                                                                           |       |       |        |
| <pre>#!/bin/bash # put other system startup command here export PRINTER=EPSON_C62</pre> |       |       |        |
|                                                                                         | L 005 | C 001 | 69%    |

We need to enter the same comand in bootlocal.sh that we entered in the console earlier. This will allow all apps to use your printer without you having to enter your printer information.

| <ul> <li>/ramdisk/opt/bootlocal.sh - Beaver 0.2.7</li> </ul> |                                           |       | $=\Box \times$ |
|--------------------------------------------------------------|-------------------------------------------|-------|----------------|
| <u>File Edit Tools Settings Languages H</u> elp              |                                           |       |                |
| 🗅 🗁 🗶 🔒 🗳 🤌 🖉 🛱 🛱 🖓 🍄                                        | C. S. S. S. S. S. S. S. S. S. S. S. S. S. | ) 🛉   | 1              |
| *bootlocal.sh                                                |                                           |       |                |
| #!/bin/bash<br># put other system startup command here       |                                           |       |                |
| export PRINTER=EPSON_C62                                     |                                           |       | - 11           |
| /usr/sbin/lpd                                                |                                           |       | V              |
| Ĺ                                                            | 007                                       | C 014 | 100%           |

This is one more option you can add to bootlocal.sh if you would like the printer daemon to start automatically at boot. As shown above, add / usr/sbin/lpd and save.

That's it for this howto. Enjoy your printer!!